## SKEMA 商学院在线申请填写指南

SKEMA 商学院在线申请平台向所有申请者开放。申请过程分为三个步骤: a. 在 线完成申请信息的填写及资料的上传; b. 缴纳申请费; 3. 完整提交申请。

在线申请完整提交后,进入资料审核程序,后为合格者预约安排专业面试,整个 过程大概需要 15 个工作日。

申请过程中如遇任何问题,请咨询 SKEMA 商学院中国校区招生办公室 杨老师:电话 0512-6260 2865 邮箱 jade.yang@skema.edu; 时老师:电话 0512-6260 2840 邮箱 <u>xiaoyun.shi@skema.edu</u>。 请申请者密切关注申请系统登记的邮箱并及时回复相关通知邮件,所有信息以正 式邮件为准。

为协助顺利完成申请程序,特准备如下指南,供参考。

- 1. 开始在线申请程序之前,请准备好如下资料:
  - a. 个人 2 寸白底免冠证件照, JEPG 格式, 不大于 2M, 最大像素为 365\*480;
  - b. 身份证正反面, PDF 格式, 扫描成一页;
  - c. 个人简历, PDF 格式, 根据申请项目授课语言准备英语版或法语版;
  - d. 动机信, PDF 格式, 根据申请项目授课语言准备英语版或法语版;
  - e. 两封推荐信, PDF 格式, 根据申请项目授课语言准备英语版或法语版;
  - f. 前一学习阶段成绩单,PDF 格式,根据申请项目授课语言准备英语版或法
    语版,加盖原学校公章,落款附开具日期;
  - g. 最高学历毕业证书,PDF格式,根据申请项目授课语言准备英语版或法语版翻译;或者在读证明,PDF格式,根据申请项目授课语言准备英语版或法语版,加盖原学校公章,落款附开具日期;
  - h. 官方英语/法语语言考试成绩, PDF 格式;

- i. 可选择上传: GMAT 成绩单, PDF 格式。(除管理学硕士外,均不是必要要 求,但可作为优先录取或者奖学金评定依据)
- 2. SKEMA 在线申请直达页面:

https://skemapply.skema.edu/Login.aspx?& ga=1.192659754.1245636383.1460392316

3. 点开如上网址,可以看到如下页面

| Navigation : Milili     |                                                                                                   |
|-------------------------|---------------------------------------------------------------------------------------------------|
|                         | SKema APP14                                                                                       |
|                         | Vous n'avez pas encore d'identifiants, créez votre compte / No logins yet - create account        |
|                         | CREER MON COMPTE<br>CREATE MY ACCOUNT                                                             |
|                         | Identifiant / Username                                                                            |
|                         | Mot de passe / Password                                                                           |
|                         | SE CONNECTER<br>Sign in                                                                           |
|                         | Mot de passe perdu / Lost password                                                                |
| ) 0 13% <sup>3</sup> na | © 2013 SKEMA Business School   Les programmes de SKEMA / SKEMA's programmes   Mercium Higales / L |

4. 初次登陆的申请者,请点击"create my account",创建新帐户;已经获得账号密码的请直接输入登录;

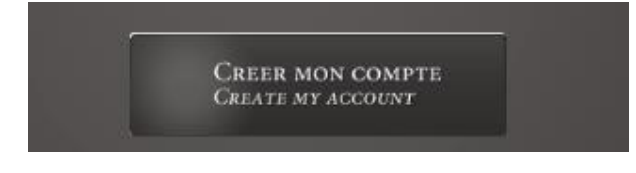

5. 如图所示,需要填写一些必要信息

| SKe                     | NESS SCHOOL APPLY                                                                                     |
|-------------------------|----------------------------------------------------------------------------------------------------|
| Programme<br>Programme  | - Cholx / Choice -                                                                                    |
| Spécialisation<br>Major | ¥                                                                                                    |
| Campus<br>Campus        | ¥                                                                                                    |
| Rentrée<br>Intake       | <b>~</b>                                                                                              |
| Prénom<br>First name    |                                                                                                    |
| Nom<br>Last name        |                                                                                                    |
|                         | © 2013 SKEMA Business School   Les programmes de SKEMA / SKEMA's programmes   Meetines Mgales / Legal |

5.1 在下拉菜单选择相应的项目,

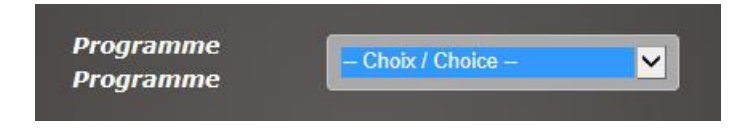

按照下拉菜单所示顺序,中国籍申请者可以选择的项目有: ESDHEM 法语本科, 3eme Cycle/Mastere Specialise 专业硕士, One-year Master of Science 一年制理学硕士, Two-year Master of Science 两年制理学硕士, Master in Management 管理学硕士, Bachelor in Global Management 英语本科。

5.2 选择报名的专业方向,

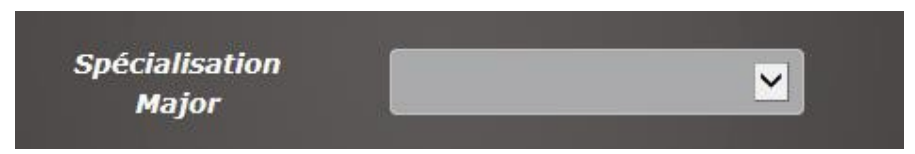

以 One-year Master of Science 一年制理学硕士为例,下拉菜单中会自动出现对应

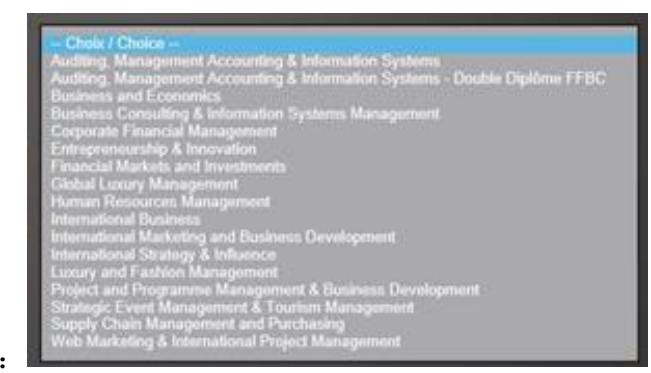

的所有专业目录:

5.3 根据项目和专业的选择,系统会自动给出校区和入学时间的下拉菜单,根据申请意愿逐一选择,最后填写自己的姓、名、出生年月日、以及电子邮箱。邮箱请务必正确填写并保持定期查看,信息提交后系统会自动向这个邮箱发送此申请账户的用户名和密码,整个申请和注册过程中 SKEMA 也将通过这个邮箱与申请者取得联系。

| Campus semestre 1<br>Semester 1 campus         | Sophia Antipolis 💟       |
|------------------------------------------------|--------------------------|
| <i>Campus semestre 2<br/>Semester 2 campus</i> | Sophia Antipolis         |
| Rentrée<br>Intake                              | Fall 2014                |
| Prénom<br>First name                           | Meimei                   |
| Nom<br>Last name                               | HAN                      |
| Date de naissance<br>Date of birth             | 01 Janvier / Ji V 1990 V |
| Adresse email<br>Email address                 | ***@gmail.com            |

提交注册信息后,系统立刻给注册邮箱发送一封邮件,提供登录用户名和密码,邮件正文如下图所示:

Veuillez trouver ci-dessous vos identifiants qui vous permettront de vous connecter à la candidature en ligne de SKEMA Business School : Please find below your login information to access SKEMA' s online application:

Identifiant / *username*: 91174989 Mot de passe / *password*: 4wVNwj

Vous pouvez dès maintenant compléter votre dossier à l'adresse suivante : <u>https://skemapply.skema.edu</u> You can now access your file and fill in your application on <u>https://skemapply.skema.edu</u>

Cordialement *Regards*,

7. 回到第3项所示的登录页面,登录进入申请系统

| Skema APPLY                                                                                |
|--------------------------------------------------------------------------------------------|
| Vous n'avez pas encore d'identifiants, créez votre compte / No logins yet - create account |
| CREER MON COMPTE<br>GREATE MY ACCOUNT                                                      |
| Identifiant / Username 91174989                                                            |
| Mot de passe / Password                                                                    |
| Se connecter<br>Sign in                                                                    |
| Mot de passe perdu / Lost password                                                         |

8. 主页面上半部。右上角显示申请学生的姓名和所申请项目,请注意核对

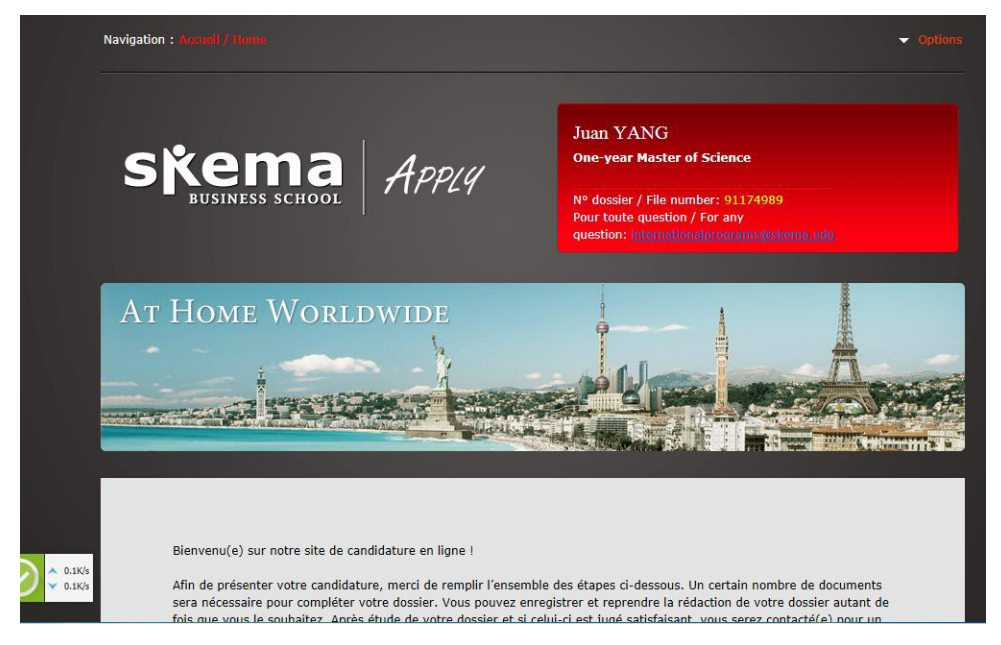

 主页面的下半部是申请需要填写的主要内容,请点击进入每个模块一一填写, 每个项目填写完成可进行单项保存。

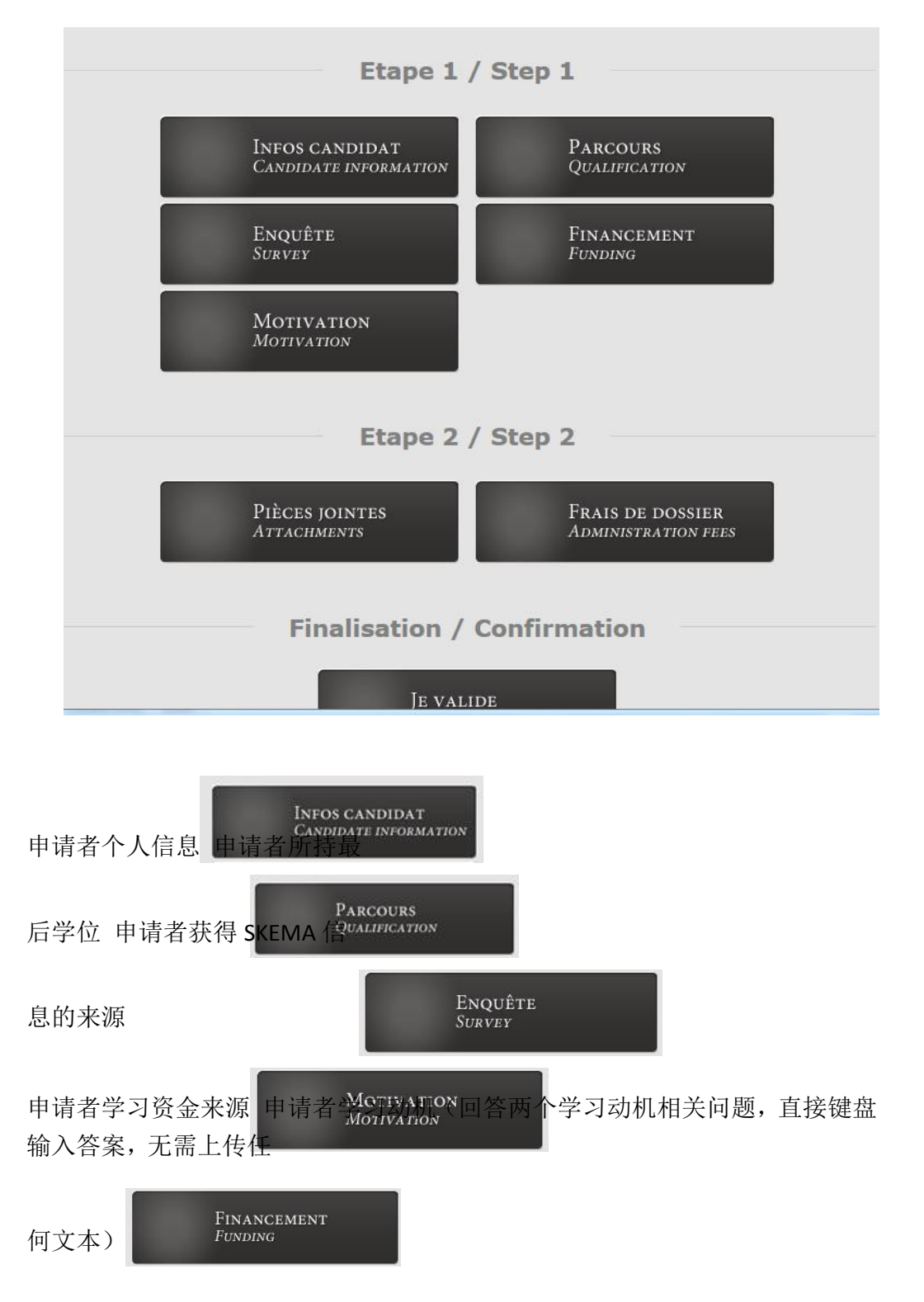

点击进入每一个模块按要求填写, 打星号的项目必填, 每个模块内容填写完成以

后,请点击页面最下方的

Retour / Back Enregistrer / Save 进行保存。 如无法保存或

者有红色的字样出现,说明某项资料填写不正确或者没有完成。各项页面如下 图所示:

| Dernier diplôme / Most recent qualification: *                                 | Autre / Other      | ~ |
|--------------------------------------------------------------------------------|--------------------|---|
| Précisez / Please specify : *                                                  |                    |   |
| Nom du diplôme en cours ou passé / Name of ongoing or                          |                    |   |
| (DUT marketing, BTS communication)                                             |                    |   |
| Année d'obtention / Year awarded: *                                            | En cours / Ongoing | 5 |
| Data prévus d'abtantian du dialâma                                             |                    |   |
| Expected Date of graduations *                                                 |                    |   |
| Format : AAAA / Format: YYYY                                                   |                    |   |
| Nom de l'établissement fréquenté / Name of the university or college: *        |                    |   |
| Ville de l'établissement fréquenté / City-town of the university or college: * |                    |   |
|                                                                                |                    |   |

## angues / languages

| Franais f | French |
|-----------|--------|
|-----------|--------|

| Niveau ∕el vel :                                                                                                    | Notion / Beginner             |
|----------------------------------------------------------------------------------------------------|-------------------------------|
| Test / Test:                                                                                                    |                               |
| Score / Score:                                                                                                    |                               |
| Annee d'obtenti on / Year obtained:                                                                                                    |                               |
| Anglais / English                                                                                                    |                               |
| Niveau /dl vel :                                                                                                    | Notion / Beginner             |
| Test /Test:                                                                                                    |                               |
| Score / Score:                                                                                                    |                               |
| Annee d'obtentii on / Year obtaii ned:                                                                                                    |                               |
| Annee d'obtention / Year obtai ned:                                                                                                    |                               |
| Test de management / Management test                                                                                                    |                               |
| Test / Test:                                                                                                    |                               |
| SciorP / SciorP.:                                                                                                    |                               |
| Annee d'obtentii on / Year obtaii ned:                                                                                                    |                               |
| Exp@riEnces professionnE lles / Professional experience                                                                                                    |                               |
| Avez-vous une experien:e professionnelle post dernier dipl6me<br>(hors stages, apprentis.sage ou alternance) / Professional<br>experience or work pl/tccmcrit                                            | Non / No                      |
| Il ors de vos etudEs prQa abias avez-vous dQjaeectuQ un stage,<br>contrat d'apprentissaoe et/ou alternance? / Ourinc your previous<br>studies did you do an interrship, apprenticeship contract 3nd / cr | alternating work and study? * |
| Enregistrer                                                                                                    | / Save                        |
|                                                                                                    |                               |
|                                                                                                    |                               |
| P1i.ct.s rm::n:s                                                                                                    |                               |

10. 点击此项

上传各项要求的 PDF 文件。

主要项目如下图所示:

| Identite / Identity                                                                                                    |            |
|----------------------------------------------------------------------------------------------------|------------|
| Copie du passeport ou die la carte d'identi te en recto verso /Copy of passport or ID card (both sides) * (format:PDF,JPG,GIF)                                   |            |
| Importer un fichier / UpI oad a file: * Br                                                                                                    | rowse      |
| Vous avez deja tel echarge un document 1 You have al ready upl oaded a fie (suoprimer / del ete)                                                                 |            |
| Photo d'identite / ID photo •<br>(format :.jpg;Max dimensions :365 x 480px)<br>Comment modifier votre photo ? / How to modify your picture                       |            |
| Importer un fiché r / Upi oad a file: * Br                                                                                                    | rowse      |
| Vous avez deja tell echarge un document <sup>1</sup> You have allready upil oaded a file (supprimer / dell ete)<br>Enreg1strer cette section / Save this section |            |
| CV et lettre de motivation /                                                                                                    |            |
| Curriculum vitae and cover letter                                                                                                    |            |
| lettre de motivation / Cover letter •<br>(format : PDF,ODT, DOC, DOOC)                                                                                           |            |
| Importer un fichier 1 Upload a file: -                                                                                                    | Browse     |
| Vous avez deja hilecharge un document 1 You have already uploaded a file (suoprimer 1 delete                                                                     | <u>)</u> ) |
| CV / Curriculum vitae =<br>(format : JPEG, JPG, PDF et GIF)                                                                                                    |            |
| Importer un fichier 1/Upload a file: -                                                                                                    | Browse     |
| Vous avez deja teh!charge un document $I$ You have already uploaded a file (supprimer $I$ delete)                                                                |            |

Enregistrer cette section /Save thtS section

## Copies des diplomes - Releves de notes **/** Copies of qualifications - Grades sheets

Copie des di plomes obtenus depuis le baccalaureat 1 Copies of qualifications obtained since high school graduation (L'obligatoi re etant le dernier diplome obtenu) / (You must upload your most recent qualification) (format: JPEG, PDF et GIF)

| mporter un fichier / Upload a file: *<br>(dernier diplome obligatoi re 1last qualification required)         | Browse |
|----------------------------------------------------------------------------------------------------|--------|
| Vous avez deja tehcharge un document 1You have already uploaded a file (supprimer / dell ete)                |        |
| mporter un fichier / Upload a file:                                                                          | Browse |
| mporter un fichier / Upload a file:                                                                          | Browse |
| mporter un ficher / Upload a file:                                                                           | Browse |
| i o des rellevels de pates, de vatro di plame de plus beut piveou obtopular, en souro, 10 ppv of grade, abag | o for  |

Copi e des rel eves de notes de votre di plome de plus haut niveau obtenu ou en cours 1Copy of grade .sheets for your highest l evel qualification (ongoing al so) (format:JPEG, PDF et GIF)

## Lettres de recommandation / Recommendation letters

Deux I ettres de recommandation sont à demander a 2 personnes distinctes du domaine academique ou professi onnell /

Two recommendation I etters are requested. They shoul j be from people in the academic or professional domains Au moins une lettre doit etre fournie avant I entretien 1 At least one lettre must be provided before the interview Tel echarger I a demarde de  $\cdot$  ecommandat on / Download the request for a recommendation (format: JI't<;, I'Uet (;H)

\_mporter un fichi er 1/Upload a file:

Browse...

Vous avez deja tell echarge un document / You have al ready upl oaded a file (supprimer / delete)

: mporter un fichii er / Upload a file:

Browse ...

Vous avez deja tell echarge un document / You have al ready upll oaded a file (supprimer / delete)

Enregistrer cettE sectiOn / Save ftJS section

|                                                                                                    | / 11-1 - 4 - <b>6</b> 1-                                                                                   |                                                                                                    |                                                                    |
|----------------------------------------------------------------------------------------------------|----------------------------------------------------------------------------------------------------|----------------------------------------------------------------------------------------------------|--------------------------------------------------------------------|
| Importer un fichier ,                                                                                                    | / Upload a file:                                                                                           | ļ                                                                                                    | Browse                                                             |
|                                                                                                    | Enregistrer cet                                                                                            | te section / Save this section                                                                                  |                                                                    |
|                                                                                                    |                                                                                                    |                                                                                                    |                                                                    |
| TOEFL, TOEIC, IELTS, ou E<br>Non obligatoire pour les na<br>speakers or students that h                                    | LS (score officiel) / TOEFL,<br>tifs Anglophone ou étudiant<br>nave a bachelor's degree tau                | TOEIC, IELTS, or ELS (official score<br>ayant un diplôme Bachelor enseig<br>aght in English do not have to prov | e)<br>né en anglais / Native Engli<br>ide us with any English test |
| scores                                                                                                    | (F)                                                                                                    |                                                                                                    |                                                                    |
| (format: JPEG, PDF et G                                                                                                    | 1+)                                                                                                    |                                                                                                    |                                                                    |
| Importer un fichier                                                                                                    | / Upload a file:                                                                                           | ~                                                                                                    | Browse                                                             |
|                                                                                                    |                                                                                                    | L.                                                                                                    |                                                                    |
|                                                                                                    |                                                                                                    |                                                                                                    |                                                                    |
|                                                                                                    | Enregistrer cet                                                                                            | te section / Save this section                                                                                  |                                                                    |
| Si vous êtes en cours d'étu<br>réussite / If you are still in<br>(format: JPEG, PDF et G)                                  | Enregistrer cet<br>des : un certificat de scolar<br>studies: a proof of enrolme<br>IF)                     | te section / Save this section<br>ité de l'année en cours ou une atte<br>nt for the current year, or an attes   | station prévisionnelle de<br>tation of estimated results           |
| Si vous êtes en cours d'étu<br>réussite / If you are still in<br><b>(format: JPEG, PDF et G</b> )<br>Importer un fichier , | Enregistrer cet<br>des : un certificat de scolar<br>studies: a proof of enrolme<br>IF)<br>/ Upload a file: | te section / Save this section<br>ité de l'année en cours ou une atte<br>nt for the current year, or an attes   | station prévisionnelle de<br>tation of estimated results<br>Browse |
| Si vous êtes en cours d'étu<br>réussite / If you are still in<br><b>(format: JPEG, PDF et G</b> )<br>Importer un fichier , | Enregistrer cet<br>des : un certificat de scolar<br>studies: a proof of enrolme<br>IF)<br>/ Upload a file: | te section / Save this section<br>ité de l'année en cours ou une atte<br>nt for the current year, or an attes   | station prévisionnelle de<br>tation of estimated results<br>Browse |
| Si vous êtes en cours d'étu<br>réussite / If you are still in<br>(format: JPEG, PDF et G)<br>Importer un fichier ,         | Enregistrer cet<br>des : un certificat de scolar<br>studies: a proof of enrolme<br>IF)<br>/ Upload a file: | te section / Save this section<br>ité de l'année en cours ou une atte<br>nt for the current year, or an attes   | station prévisionnelle de<br>tation of estimated results<br>Browse |
| Si vous êtes en cours d'étu<br>réussite / If you are still in<br>(format: JPEG, PDF et G)<br>Importer un fichier ;         | Enregistrer cet<br>des : un certificat de scolar<br>studies: a proof of enrolme<br>IF)<br>/ Upload a file: | te section / Save this section<br>ité de l'année en cours ou une atte<br>nt for the current year, or an attes   | station prévisionnelle de<br>tation of estimated result<br>Brov    |

11. 完成申请资料填写和上传后,则点击

缴纳 100

FRAIS DE DOSSIER Administration fees

欧元申请费(不可退还)。全部填写完成并缴纳申请费后,点击最后的 "Finalisation/Confirmation"按钮进行确认。如当次未完成所有填写,可先保存已 经完成的单项,进行补充或者更改。一旦点击"Finalisation/Confirmation"按钮进 行确认,则不能再进行任何修改。

**11.1** 可选择直接在线通过 VISA 或 MasterCard 信用卡付款(推荐)。此方式汇款 可实时到账并在申请系统得到确认。

11.2 还可以通过各大银行直接向 SKEMA 商学院官方账户直接汇款。 国际汇款 到账并被 SKEMA 财务部门确认需要大概 7 个工作日,确认收到款项后由 SKEMA 工作人员邮件通知申请者确认提交整个申请。为方便收到款项与汇款对象匹配,请务必以申请者本人名义汇款。

SKEMA 商学院账户信息参见系统所提供信息。 请在银行汇款上附注中写明申请

者姓名全拼大写及 8 位数申请账号,并将银行盖 章的汇款申请单扫描发送至 jade.yang@skema.edu,以便协助查询汇款到账情况。

至此,在线申请程序全部完成。